## كيفية الوصول والاطلاع على ملاحظات الجلسة الإرشادية والوثائق في برنامج منسق المواعيد منظور الطالب

How to Access and View Academic Advising Session Notes and Documents in Appointment Manager – Student Perspective

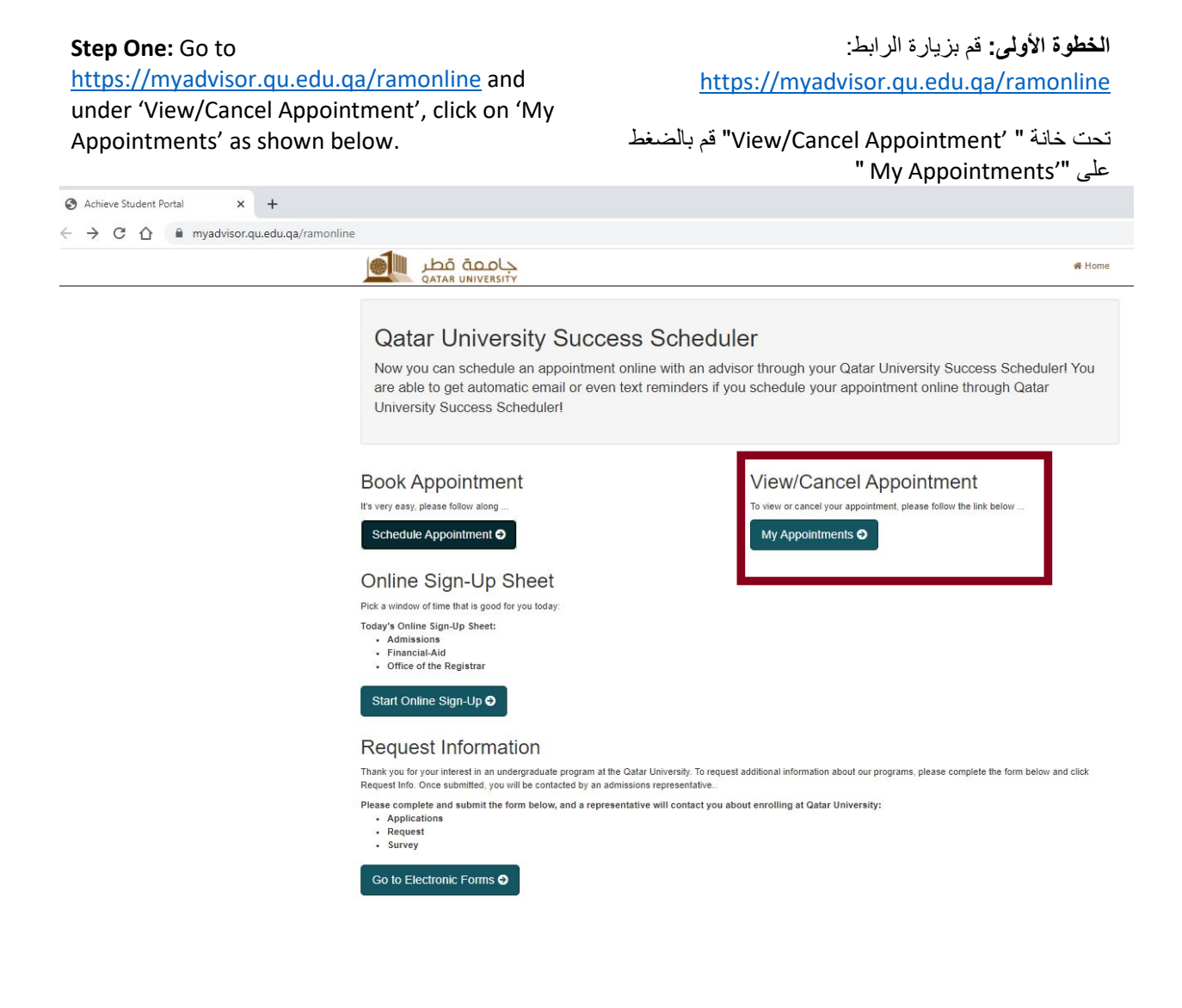

**Step Two:** Log in using your QUID and password by choosing the option 'With QU ID' as shown below.

الخطوة الثانية: قم بالضغط على "'With QU ID " ثم ادخل رقم القيد و كلمة المرور.

|                     | myadvisor.qu.edu.qa/ramonline/LoginChoice                          | # Hon                                                                              |
|---------------------|--------------------------------------------------------------------|------------------------------------------------------------------------------------|
|                     | Please log-in with QU ID Login<br>With QU ID O                     | with personal email address or Register to continue<br>ogin using Personal Email O |
| myadvisor.qu.edu.qa | a/ramonline/SingleSignOn?mode=A8716BFE-9149-4A7A-8A54-FE7C1A3FDD14 | <b>#</b> Home                                                                      |
|                     | Login using QU ID<br>With QU ID and Password                       |                                                                                    |
|                     |                                                                    |                                                                                    |
|                     | QU ID : * Ia16                                                     |                                                                                    |

**Step Three**: Click on "My Appointments" to view information about appointments.

الخطوة الثالثة: اضغط على علامة التبويب My" "Appointment للحصول على المعلومات الخاصة بالمواعيد.

| myadvisor.qu.edu.qa/ramonline/MyAp | pointments                   |        |
|------------------------------------|------------------------------|--------|
| مة قطر<br>Qatar UNIV               | ol<br>RSITY                  | 😤 Home |
| My Appointments                    | No future appointment found. |        |
| Today's Check-in                   |                              |        |
| Electronic Forms                   |                              |        |
| Notes                              |                              |        |
| My Appointment<br>Emails           |                              |        |
| Documents                          |                              |        |
| My Profile                         |                              |        |

**Step Four:** View notes by clicking on 'Notes' tab.

الخطوة الرابعة: للوصول إلى الملاحظات المدونة في الجلسة، يرجى الضغط على "Notes"

|                                                                    | A Home Home                                                                                                    | Log off      |
|--------------------------------------------------------------------|----------------------------------------------------------------------------------------------------|--------------|
| My Appointments<br>Today's Check-in                                | Ikanovic, Amra - Jan 12 2022 9:30AM                                                                                             |              |
| Electronic Forms<br>Notes<br>My Appointment<br>Emails<br>Documents | * Online Section Done Via Phone Spring 2022- Add Dron Week 1) Student Information: Student current main: ENGL Student           |              |
| My Profile                                                         | Spring 2022 and for progress 7) Follow-Up Note: None 8) Referral: Department 9) Documents: N/A                                  |              |
|                                                                    | Ikanovic, Amra - Dec 14 2021 9:53AM                                                                                             |              |
|                                                                    | * Online Session Done Via Phone, Fall 2021-1) Student Information - Student current main: ENGL - Student classification: Senior | Student<br>s |
|                                                                    |                                                                                                    |              |

**Step Five:** View appointment emails by clicking on 'My Appointment Emails' tab.

الخطوة الخامسة: للاطلاع على المراسلات الخاصة بالمواعيد، يرجى الضغط على "My Appointments"

| ä قطر<br>QATAR UN                                                                  | IVERSITY                                                                                              | # Home |
|------------------------------------------------------------------------------------|----------------------------------------------------------------------------------------------------|--------|
| My Appointments<br>Today's Check-in<br>Electronic Forms<br>Notes<br>My Appointment | Subject: Qatar University Advisor Appointment Reminder<br>E-Mail Datetime: Dec 13 2021 9:31AM<br>View |        |
| Emails<br>Documents<br>My Profile                                                  | Subject: Qatar University Appointment Confirmed<br>E-Mail Datetime: Dec 13 2021 8:14AM                |        |

**Step Six:** View all documents by clicking on 'Documents' tab.

الخطوة السادسة: للاطلاع على الوثائق التي تم تحميلها خلال الجلسة الإرشادية، يرجى الضغط على "Documents"

| ly Appointments          | Student Dropping ENGL 448 Confirmation Uploaded By - Ikanovic, Amra - 1/17/2022 12:37:17 PM |
|--------------------------|---------------------------------------------------------------------------------------------|
| Today's Check-in         | subs2 Uploaded By - Ikanovic, Amra - 2/24/2020 1:41:14 PM                                   |
| Electronic Forms         | Luploaded By - Ikanovic, Amra - 2/24/2020 1:38:29 PM                                        |
| Votes                    | Calculator_S20 Uploaded By - Ikanovic, Amra - 1/23/2020 1:09:29 PM                          |
| My Appointment<br>Emails | Transcript_S20 Uploaded By - Ikanovic, Amra - 1/23/2020 1:08:46 PM                          |
|                          | ConForm_S20 Uploaded By - Ikanovic, Amra - 1/23/2020 1:08:05 PM                             |